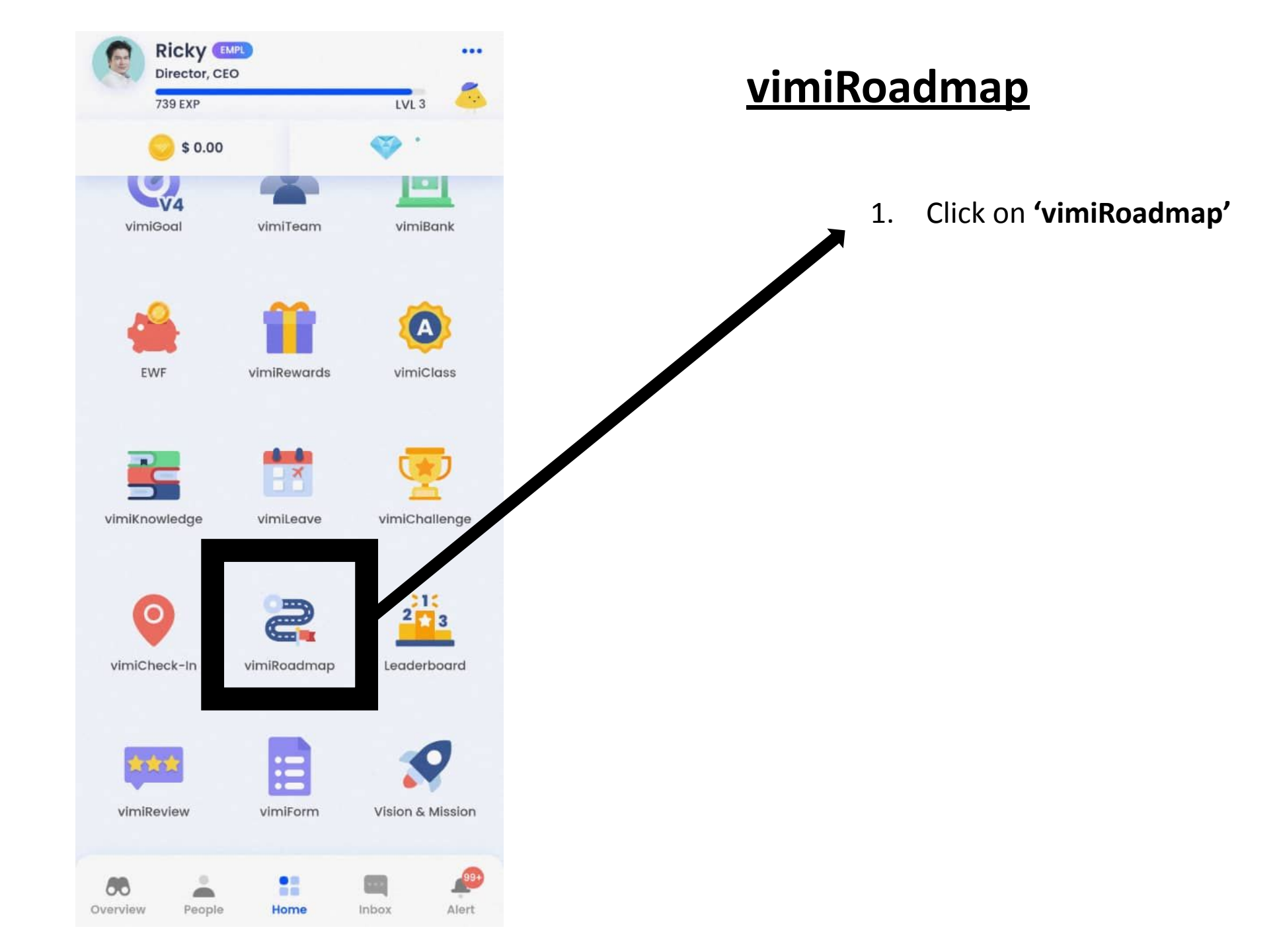

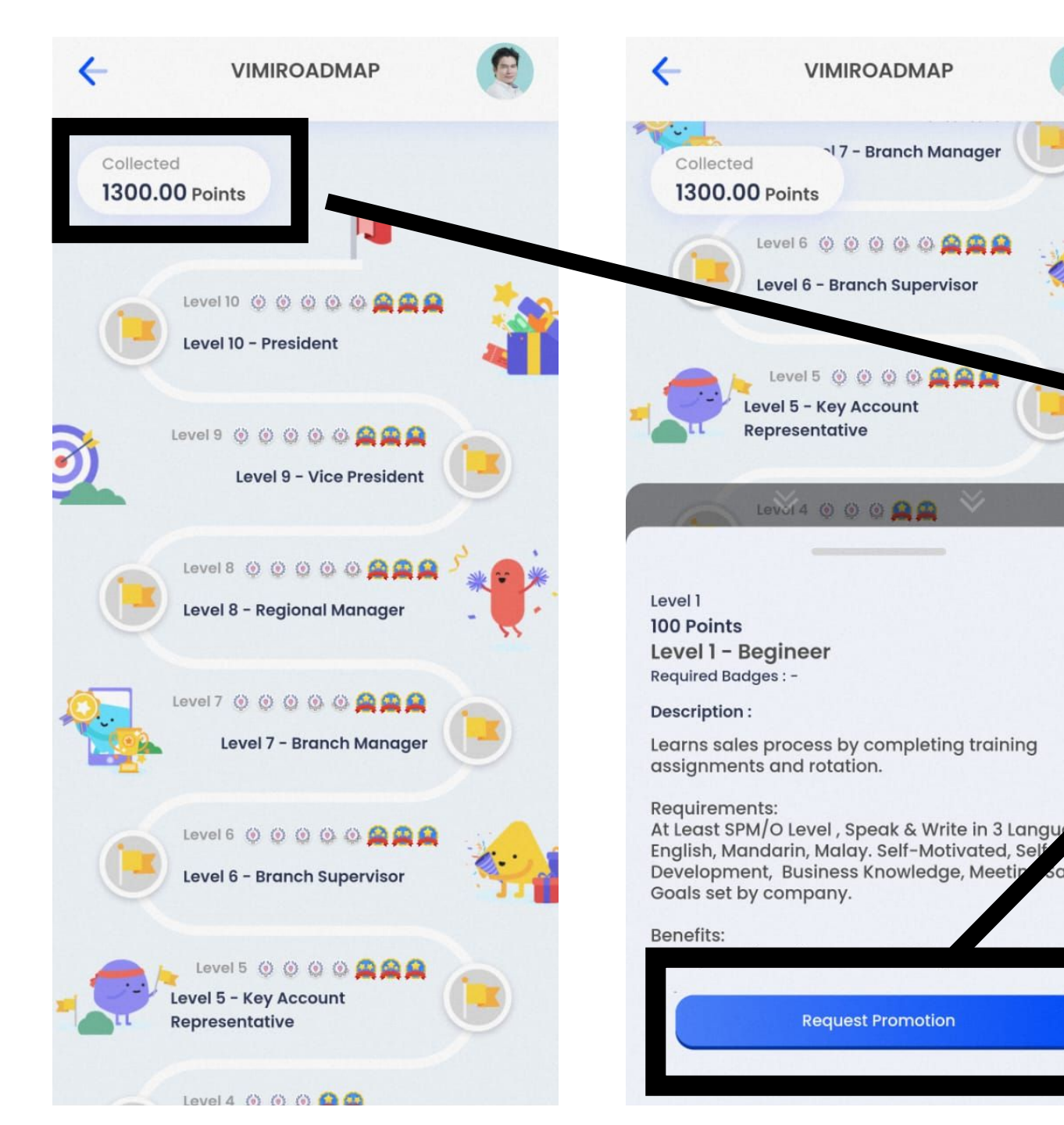

## <u>vimiRoadmap</u>

- The career roadmap is shown in this page.
- 2. The points collected by the user is

indicated on the top left.

- 3. Press on the level that want to redeem.
- 4. Press 'Request Promotion' when

collected points are enough.

sales